#### MANUALE PER SVOLGIMENTO DEGLI SCRUTINI

### > PER TUTTI I DOCENTI (prima dello scrutinio)

AL FINE DEL REGOLARE SVOLGIMENTO DEGLI SCRUTINI, COME GIA' PRECEDENTEMENTE COMUNICATO, I DOCENTI DEVONO INSERIRE I VOTI PER LO SCRUTINIO FINALE NEL PROGRAMMA CLASSE VIVA.

E' sufficiente:

- cliccare su scrutinio online
- selezionare le mie classi
- seleziona una classe
- entrare su voti proposti (VP)
- effettuare l'inserimento del voto proposto dalla tendina

I DOCENTI CHE INTENDONO ASSEGNARE UN VOTO NEGATIVO NELLA PROPOSTA DEI VOTI AD UNO STUDENTE DEVONO PROVVEDERE A INSERIRE IL RECUPERO E LA RELATIVA MODALITA' CLICCANDO SULL'ULTIMA COLONNA A DESTRA (R).

IN CASO DI LIEVE INSUFFICIENZE INVECE NON E' POSSIBILE INSERIRE LA SPUNTA SE NON AL MOMENTO DELLO SCRUTINIO CLICCANDO SUL VOTO INTERESSATO COME IN IMMAGINE. **IN TAL CASO NON VA INDICATO ALCUN TIPO DI RECUPERO IN QUANTO NON SI TRATTA DI UN DEBITO.** 

| Voto proposto                |                           |
|------------------------------|---------------------------|
| LINGUA E (                   | CULTURA STRANIERA - Unico |
| Assenze:                     | 0 Voto: 6 -               |
| Recupero:                    | Scegliere una voce 👻      |
| Tipo di prova:               | Scegliere una voce 👻      |
| Lieve insufficienza (aiuto): |                           |
|                              | Annulla Conferma          |

IL DOCENTE DOVRA' FORNIRE MATERIALE O ALTRA INDICAZIONE DI STUDIO ALL'INTERNO DELLA SEZIONE DIDATTICA DEL REGISTRO ELETTRONICO. LE FAMIGLIE RICEVERANNO COMUNICAZIONE AUTOMATICAMENTE DALLA SEGRETERIA.

## > PER TUTTI I COORDINATORI (PRIMA dello scrutinio)

#### **PER IL BIENNIO**

I coordinatori delle classi seconde devono procedere alla compilazione delle certificazioni delle competenze entrando in scrutini online – coordinatore e cliccare su cert. Competenze

| 2C scientifico - opzion<br>Plesso: CNP505000D   | e                                                      | <b>(</b> )          |                                     |             |
|-------------------------------------------------|--------------------------------------------------------|---------------------|-------------------------------------|-------------|
| CLASSEVIVA                                      | Voti Prop St. scrutini<br>siete in Classeviva > Men&ug | PAI 2019 Recuperi   | Cert. Comp.<br>Competenze Scrutinio |             |
| E' un progetto<br><b>Gruppo Spaggiari Parma</b> | Didattica<br>Colloqui<br>Bacheca                       |                     |                                     |             |
| Hai bisogn                                      | io di aiuto? / Consulta le Faq                         | Richiedi assistenza | Consigliaci un miglioramento        |             |
|                                                 | H 🚍 🧕                                                  |                     |                                     | ^ ╦ d0 0851 |

### Dalla schermata successiva selezionare certificazione (vers. Precedente)

| C 🗎 web.spaggiari.eu/cmp/a | pp/default/certificazione.php?classe_id=966 | 353                       |                             | ©, ☆                    |
|----------------------------|---------------------------------------------|---------------------------|-----------------------------|-------------------------|
| CLASSE                     | /IVA                                        | Certificazione competenze |                             | Esci                    |
| ultimo accesso: 26-05      | ora 08:10                                   |                           |                             |                         |
| Ricerca su<br>Competenze   | Cerca                                       | Q                         | Certificazione (vers.prec.) | 556788ProposteScrutinio |
| Certificazio<br>SCIENZE AP | one competenze<br>PLICATE                   | 2C SCIENTIFICO - OPZIONE  |                             | 📑 Stampe                |
|                            |                                             | Studenti                  |                             |                         |

### E cliccare sulla casella di ciascun studente

| Nascondi sospesi |                                         | ABCDF                                    | GINIFRV                                 | Iutti           |                                   |                      |
|------------------|-----------------------------------------|------------------------------------------|-----------------------------------------|-----------------|-----------------------------------|----------------------|
| Studente         | Asse dei linguaggi -<br>lingua italiana | Asse dei linguaggi -<br>lingua straniera | Asse dei linguaggi -<br>altri linguaggi | Asse matematico | Asse scientifico -<br>tecnologico | Asse storico sociale |
|                  |                                         | Inglese                                  |                                         |                 |                                   |                      |
| 2                |                                         | Inglese                                  |                                         |                 |                                   |                      |
| 3                |                                         | Inglese                                  |                                         |                 |                                   |                      |
| ŧ.               |                                         | Inglese                                  |                                         |                 |                                   |                      |

ed inserire i relativi livelli

|                  |                                                | Media | Livello                       | No | ta |  |
|------------------|------------------------------------------------|-------|-------------------------------|----|----|--|
| Nasconc          | Asse dei<br>linguaggi -<br>lingua italiana     |       | -seleziona livello-           |    |    |  |
| Mascone          | Asse dei<br>linguaggi -<br>lingua<br>straniera |       | -seleziona livello-           | ~  | V  |  |
| 1 ABOUI          | Asse dei<br>linguaggi -<br>altri linguaggi     |       | -seleziona livello-           |    |    |  |
| 2 <b>ALFIER</b>  | Asse<br>matematico                             |       | -seleziona livello-           |    |    |  |
| 3 <b>ALLOC</b> ( | Asse<br>scientifico -                          |       | -seleziona livello-           |    | ~  |  |
| 4 ANDRO          | Asse storico                                   |       | colorione livelle             |    |    |  |
| 5 BOGET          | sociale                                        |       |                               |    |    |  |
| 6 <b>САМРА</b>   |                                                |       | Ricalcola livelli dalle medie |    |    |  |
| 7 CARREI         |                                                |       |                               |    | 0  |  |

### PER IL TRIENNIO

Il coordinatore inserirà, come da precedente circolare, le attività e le certificazioni informatiche/linguistiche dagli appositi pulsanti in scrutini online sia per l'anno in corso che per l'a.s. 2019/20 (per le classi quarte). Successivamente entrare in coordinatore – voti proposti – e cliccare sulla casella dei crediti di 4<sup>^</sup>

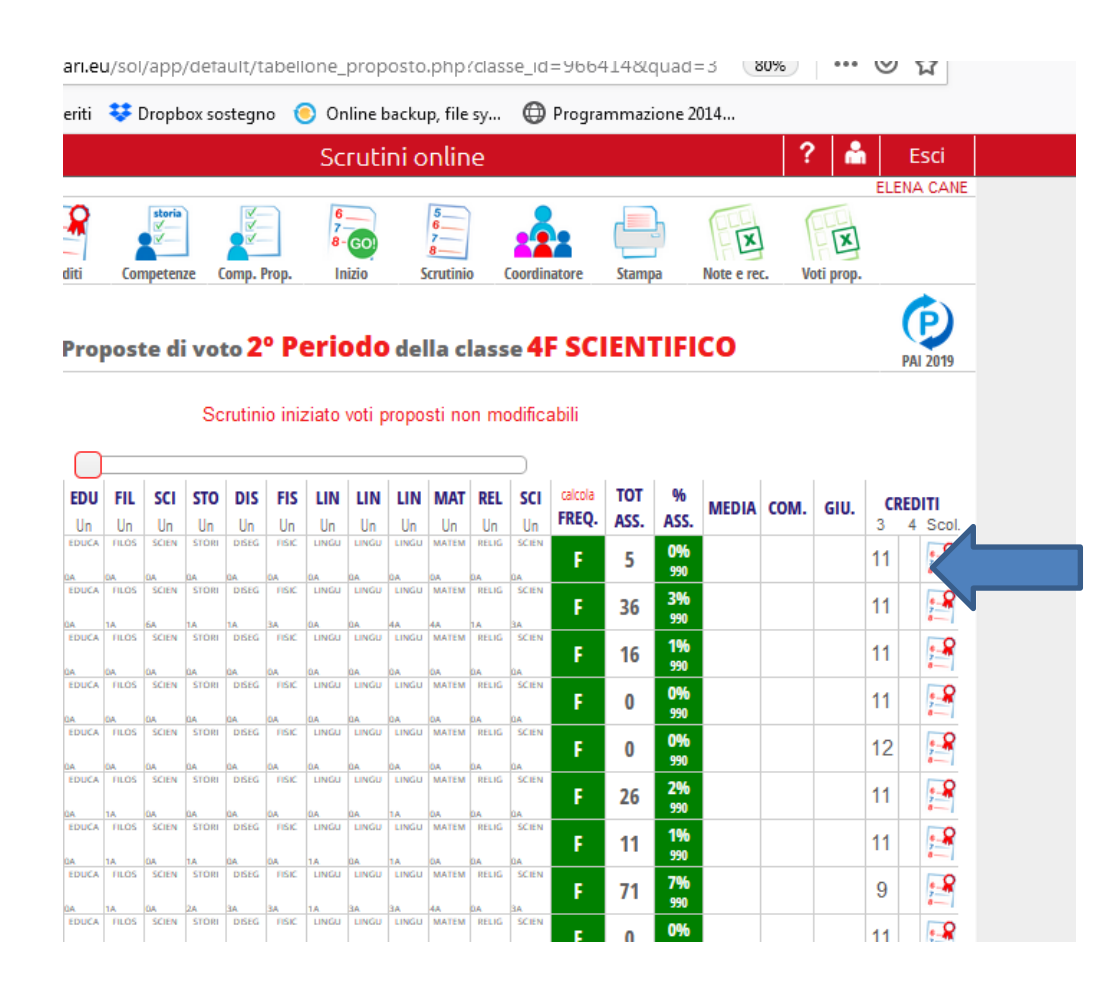

Per il triennio sono previsti da programma due pulsanti: rosso per l'importazione dei crediti fei precedenti anni nel riquadro dei *"crediti formativi"* e un pulsante marrone per l'importazione delle esperienze di alternanza relative agli anni scolastici precedenti come da immagine sottostante.

| Cliccare su entramb | i i pulsanti per | importare i | dati. |  |
|---------------------|------------------|-------------|-------|--|
|                     |                  |             |       |  |

| Credito scrut      | inio           |                        |        |         |                   |   |
|--------------------|----------------|------------------------|--------|---------|-------------------|---|
|                    |                | BRETTI BE              | ATRICE |         |                   |   |
| Credito 3 °        | 11             |                        |        |         |                   |   |
| Credito Scolastico | partecipazione | all'attività didattica |        |         |                   |   |
| Esperienze PCTO    |                |                        |        |         | н,<br>н<br>н<br>н | ~ |
|                    |                |                        |        | Annulla | Conferma          | a |

# > PER TUTTI I COORDINATORI (DURANTE lo scrutinio)

I COORDINATORI ACCEDONO ALLA FUNZIONE SCRUTINI ONLINE – COORDINATORE – CLICCO SULLA CLASSE E POI SU VOTI PROPOSTI (2 PERIODO)

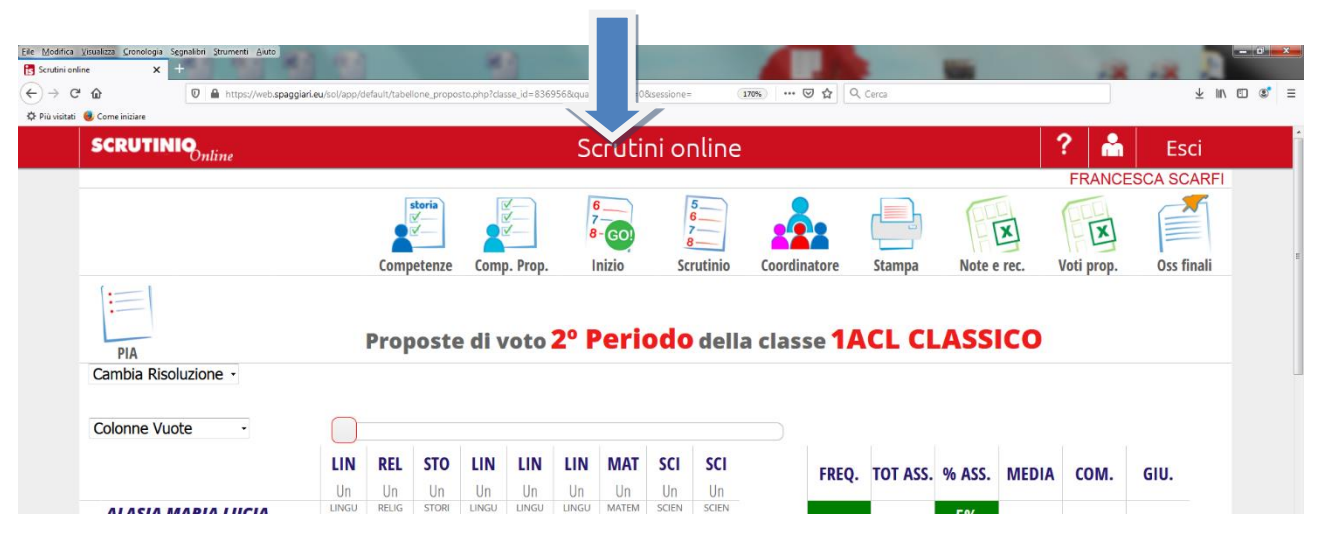

CLICCARE SU INIZIO GO E POI SU INIZIO SCRUTINIO

| realizzi Genelegia Sepratibri Strumenti Auto<br>ne x + |                                                                       |                                                 | -            | 18 18 E         |
|--------------------------------------------------------|-----------------------------------------------------------------------|-------------------------------------------------|--------------|-----------------|
| Come initiare                                          | spaggiari.eu/sol/app/Uefault/tabellone_scrutinio.php?classe_id=836956 | škouad=3škintra=0škVPQ=0 🛛 (178%) … 🖾 🏠 🔍 Cerca |              | ∓ iiv           |
| SCRUTINIQ                                              |                                                                       | Scrutini online                                 | ?            | 📩 Esci          |
|                                                        |                                                                       |                                                 | F            | RANCESCA SCARFI |
|                                                        | 5<br>6<br>7<br>8                                                      |                                                 |              | D 📃             |
|                                                        | Proposte                                                              | Verbali Tabelloni                               | Comp. Scrut. | PAI PIA         |
| Cambia Risoluzione -                                   |                                                                       | INIZIO SCRUTINIO                                |              |                 |
| Data Scrutinio:                                        | 03 giu 2020 - mer -                                                   |                                                 |              |                 |
| Ora di Inizio:                                         | 15:01 -                                                               |                                                 |              |                 |
| Aggiungi docente                                       | 0                                                                     |                                                 |              |                 |
|                                                        |                                                                       |                                                 |              |                 |

DOPO AVER SVOLTO TUTTE LE PROCEDURE, MODIFICATO EVENTUALMENTE DEI VOTI (CLICCANDO SUL VOTO STESSO O SUL NOME DELLO STUDENTE) SI CLICCA SU FINE

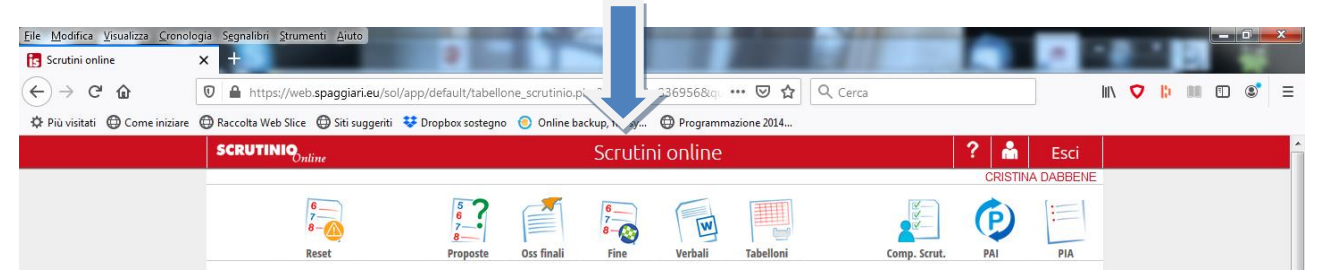

SI PROCEDE ALLA STAMPA DEL TABELLONE SCEGLIENDO LA STAMPA VERTICALE CHE DEVE ESSERE

- 1. INVIATO PER MAIL ALLA CASELLA DI POSTA <u>cnps05000d@istruzione.it</u> INDICANDO ESPRESSAMENTE NELL'OGGETTO "tabellone scrutinio finale classe \_\_\_\_\_"
- 2. E ALLEGATO AL VERBALE

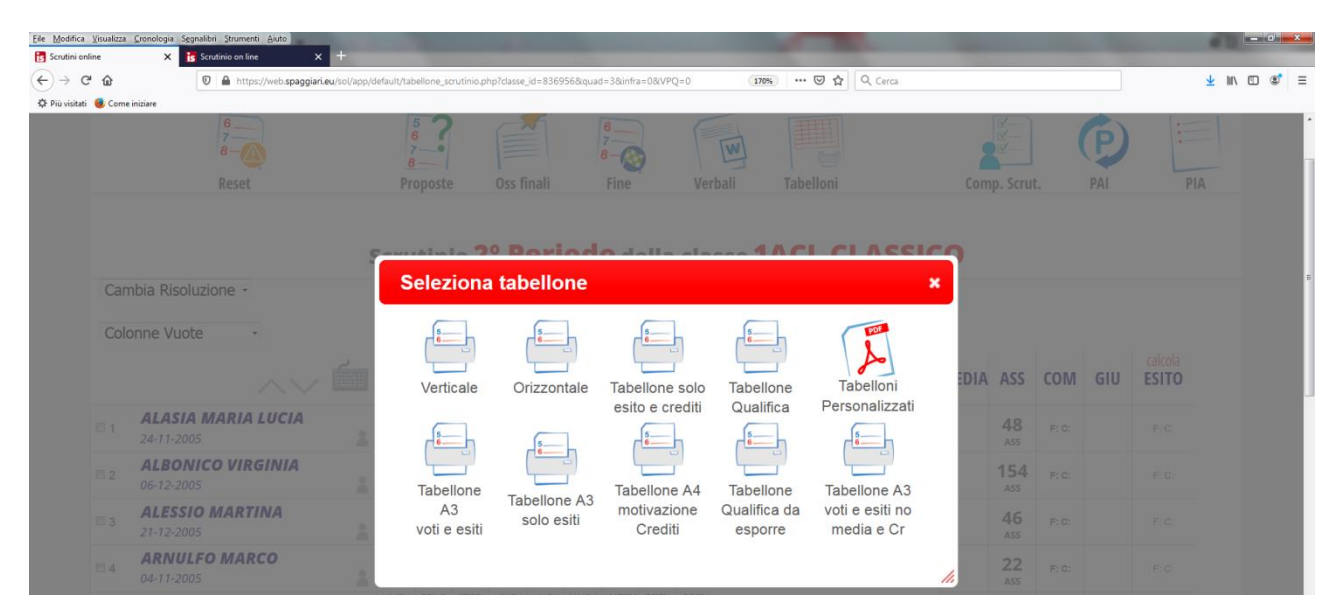

SUCCESSIVAMENTE SI CLICCA SU VERBALE E SI METTE PER PRIMA LA SPUNTA IN BASSO A DESTRA SU VERDI (come indicato nell'immagine) E POI SELEZIONANDO UNO DI QUESTE TRE POSSIBILITA':

- 1. SOL verbale finale prime LICEO 2021/22
- 2. SOL verbale finale seconde LICEO 2021/22
- 3. SOL verbale finale terze e quarte LICEO 2021/22
- 4. SOL verbale finale quinte LICEO 2021/22

| Modifica Visualizza | Cronologia Segnalibri Strumenti Ajuto |                                                                                                    |      |       |     | 100          | - 0 × |
|---------------------|---------------------------------------|----------------------------------------------------------------------------------------------------|------|-------|-----|--------------|-------|
| ) → C @             | D A https://web.spaggiari             | ieu/sol/app/default/tabellone_scrutinio.php?dasse_id=836956&quad=3&infra=0&VPQ=0 (170%) 😇 🟠 🗌 🔍 Cerca |      |       |     | <u>↓</u> II/ | □ * = |
| Più visitati 👳 Com  | e iniziare                            | SOL verbale finale biennio con moduli                                                                 |      |       | (m) | [+]          | •     |
|                     | 78-00                                 | SOL verbale finale quinte                                                                             | - 17 |       | (P) |              |       |
|                     | Reset                                 | SOL verbale finale quinte 2018/19                                                                     |      |       |     |              |       |
|                     |                                       | SOL verbale finale quinte 2019/20                                                                     | - 17 |       |     |              |       |
|                     |                                       | SOL verbale finale quinte con esperienze alternanza                                                   |      |       |     |              |       |
|                     | mbia Risoluzione -                    | SOL verbale finale quinte con esperienze alternanza 2018/19                                           | - 11 |       |     |              |       |
|                     | onne Vuote -                          | SOL verbale finale terze e quarte                                                                     | - 18 |       |     |              |       |
|                     |                                       | SOL verbale finale terze e quarte 2019/20                                                             |      | COM   | GUL | calcola      |       |
|                     | $\sim$                                | SOL verbale Infraquadrimestrale                                                                       |      | COIVI | GIU | ESITO        |       |
|                     | ALASIA MARIA LUCIA<br>24-11-2005      | SOL verbale terze con qualifica                                                                       |      |       |     |              |       |
|                     | ALBONICO VIRGINIA                     | SOL Verbale verifiche scrutinio differito                                                             | 4    | Fig:  |     |              |       |
|                     | ALESSIO MARTINA                       | SOL verbale 1 TRIMESTRE LICEO 19-20                                                                   |      |       |     |              |       |
|                     | 21-12-2005                            | SOL verbale finale biennio.1                                                                          |      |       |     |              |       |
|                     | 04-11-2005                            | SOL verbale finale quinte.1                                                                           | 2    |       |     |              |       |
|                     | BABAJ XHESIKA<br>14-01-2005           | SOL verbale settembre Liceo                                                                           |      |       |     |              |       |
|                     | BELLINGERI AMELIA                     | SOL verbale settembre triennio liceo<br>SOL verbale competenze classi seconde                         |      |       |     |              |       |
|                     | CAPELLO DANIELA                       | Formato • Doc • Docx • Odt • Pdf • Pdf Modificabile • Ver.di 2.0                                      |      |       |     |              |       |

### SI RACCOMANDA DI

- COMPILARE IL VERBALE
- ALLEGARE IL TABELLONE, ED EVENTUALI ALTRI DOCUMENTI
- PROCEDERE ALLA RACCOLTA DELLE FIRME DI TUTTI I COMPONENTI DEL CONSIGLIO DI CLASSE
  PRIMA DELL'INOLTRO ALLA SEGRETERIA